## **HOWTO: Register Contributed Forms**

## Introduction

In this guide, we will review the procedure to register and install an unregistered contributed form.

## Procedure

1. In the main menu, click on Administration, Other, and select Forms.

| ъ | Procedures | Administration | Re  | ports | Miscellaneous |            | Popups | QA |
|---|------------|----------------|-----|-------|---------------|------------|--------|----|
|   |            | Globals        |     |       |               |            |        |    |
|   |            | Edit Menu      |     |       |               |            |        |    |
|   |            | Facilities     |     |       |               |            |        |    |
|   |            | Users          |     |       |               |            |        |    |
|   |            | Addr Book      |     |       |               |            |        |    |
|   |            | Practice       |     |       |               |            |        |    |
|   |            | Codes          |     |       |               |            |        |    |
|   |            | Layouts        |     |       |               |            |        |    |
|   |            | Lists          |     |       |               |            |        |    |
|   |            | ACL            |     |       |               |            |        |    |
|   |            | Files          |     |       |               |            |        |    |
|   |            | Backup         |     |       |               |            |        |    |
|   |            | Rules          |     |       |               |            |        |    |
|   |            | Alerts         |     |       |               |            |        |    |
|   |            | Patient Remind | ers |       |               |            |        |    |
|   |            | Other          |     | Lang  | guage         |            |        |    |
|   |            |                |     | Forn  | <u>ns</u>     |            |        |    |
|   |            |                |     | Cale  | ndar Admi     | nistratior | 1      |    |
|   |            |                |     | Logs  | 5             |            |        |    |
|   |            |                |     | Data  | abase         |            |        |    |
|   |            |                |     | Cert  | ificates      |            |        |    |
|   |            |                |     | Nati  | ve Data Loa   | ads        |        |    |
|   |            |                |     | Exte  | rnal Data L   | oads.      |        |    |
|   |            |                |     | Mer   | ge Encount    | ers        |        |    |
|   |            |                |     | Mer   | ge Patients   |            |        |    |

2. A new tab called Form Administration will open. Scroll down to the bottom to find the Unregistered forms.

| s Administration 🎜 🖨 🗙 |                                      |          |                  |                 |               |         |          |  |   |
|------------------------|--------------------------------------|----------|------------------|-----------------|---------------|---------|----------|--|---|
| 0                      | Order                                | enapieu  | extracted        | installed       | 0             | Aumin   | IISUAUVE |  | _ |
| 3                      | Review Of<br>Systems                 | enabled  | PHP<br>extracted | DB<br>installed | 0             | Clinica | al       |  |   |
| )                      | Review of<br>Systems<br>Checks       | enabled  | PHP<br>extracted | DB<br>installed | 0             | Clinica | al       |  |   |
| 1                      | SOAP                                 | enabled  | PHP<br>extracted | DB<br>installed | 0             | Clinica | al       |  |   |
| 0                      | Speech<br>Dictation                  | enabled  | PHP<br>extracted | DB<br>installed | 0             | Clinica | al       |  |   |
| 23                     | Track<br>anything                    | enabled  | PHP<br>extracted | DB<br>installed | 0             | Clinica | al       |  |   |
| 2                      | Vitals                               | enabled  | PHP<br>extracted | DB<br>installed | 0             | Clinica | al       |  |   |
| Investored             |                                      |          |                  |                 |               |         |          |  |   |
| Δ                      | Ankle Evaluation Form                |          | register PHP ex  |                 | tracted       |         | n/a      |  |   |
| Observation            |                                      | register | PHP ex           | PHP extracted   |               | n/a     |          |  |   |
| A                      | Aftercare Plan                       |          | register         | PHP ex          | tracted       | n/a     |          |  |   |
| Т                      | Transfer Summary                     |          | register         | PHP ex          | tracted       | n/a     |          |  |   |
| Т                      | Treatment Plan                       |          | register         | PHP ex          | tracted       | n/a     |          |  |   |
| В                      | Bronchitis Form                      |          | register         | PHP ex          | PHP extracted |         | n/a      |  |   |
| U                      | UB-04 Billing Options                |          | register         | PHP ex          | PHP extracted |         | n/a      |  |   |
| W                      | Work/School Note<br>Physical Exam    |          | register         | PHP extracted   |               |         | n/a      |  |   |
| Ρ                      |                                      |          | register         | PHP ex          | PHP extracted |         | n/a      |  |   |
| E<br>A                 | Enhanced Prior<br>Authorization Form |          | register         | PHP ex          | PHP extracted |         | n/a      |  |   |
| G                      | Graphic Pain Map                     |          | register         | PHP ex          | PHP extracted |         | n/a      |  |   |
|                        |                                      |          |                  |                 |               |         |          |  |   |

3. Select the form you want to Register. In this example, we will register the Track Anything form. Click on the register link next to it.

| Unregistered                         |          |               |     |  |  |  |  |  |
|--------------------------------------|----------|---------------|-----|--|--|--|--|--|
| Ankle Evaluation Form                | register | PHP extracted | n/a |  |  |  |  |  |
| Track anything                       | register | PHP extracted | n/a |  |  |  |  |  |
| Observation                          | register | PHP extracted | n/a |  |  |  |  |  |
| Aftercare Plan                       | register | PHP extracted | n/a |  |  |  |  |  |
| Transfer Summary                     | register | PHP extracted | n/a |  |  |  |  |  |
| Treatment Plan                       | register | PHP extracted | n/a |  |  |  |  |  |
| Bronchitis Form                      | register | PHP extracted | n/a |  |  |  |  |  |
| UB-04 Billing Options                | register | PHP extracted | n/a |  |  |  |  |  |
| Work/School Note                     | register | PHP extracted | n/a |  |  |  |  |  |
| Physical Exam                        | register | PHP extracted | n/a |  |  |  |  |  |
| Enhanced Prior<br>Authorization Form | register | PHP extracted | n/a |  |  |  |  |  |
| Graphic Pain Map                     | register | PHP extracted | n/a |  |  |  |  |  |

4. Then go to Registered again and click on "install DB".

| Forms Administration 😂 🖴 🗙                                                         |    |                                       |            |                  |                  |                 |                |  |  |  |
|------------------------------------------------------------------------------------|----|---------------------------------------|------------|------------------|------------------|-----------------|----------------|--|--|--|
| Forms Administration                                                               |    |                                       |            |                  |                  |                 |                |  |  |  |
| Registered<br>click here to update priority, category and nickname settings update |    |                                       |            |                  |                  |                 |                |  |  |  |
|                                                                                    | 17 | Annotatable<br>Diagrams               | enabled    | PHP<br>extracted | DB<br>installed  | 0               | Clinical       |  |  |  |
|                                                                                    | 21 | Care Plan                             | enabled    | PHP<br>extracted | PHP<br>extracted | DB<br>installed | 0              |  |  |  |
|                                                                                    | 20 | Clinical<br>Instructions              | enabled    | PHP<br>extracted | DB<br>installed  | 0               | Clinical       |  |  |  |
|                                                                                    | 14 | Fee Sheet                             | enabled    | PHP<br>extracted | DB<br>installed  | 0               | Administrative |  |  |  |
|                                                                                    | 22 | Functional<br>and Cognitive<br>Status | enabled    | PHP<br>extracted | DB<br>installed  | 0               |                |  |  |  |
|                                                                                    | 15 | Misc Billing<br>Options<br>HCFA       | enabled    | PHP<br>extracted | DB<br>installed  | 0               | Administrative |  |  |  |
|                                                                                    | 1  | New<br>Encounter<br>Form              | enabled    | PHP<br>extracted | DB<br>installed  | 0               | Administrative |  |  |  |
|                                                                                    | 24 | Track<br>anything                     | registered | PHP<br>extracied | install<br>DB    | 0               |                |  |  |  |
|                                                                                    | 16 | Procedure                             | enabled    | PHP              | DB               | 0               | Administrative |  |  |  |

5. Once the DB in installed, click on "disabled" to change the status to "enabled". Fill in the "Category" field. In this case we use "Clinical", so the form will appear under the "Clinical" tab in the encounter summary menu.

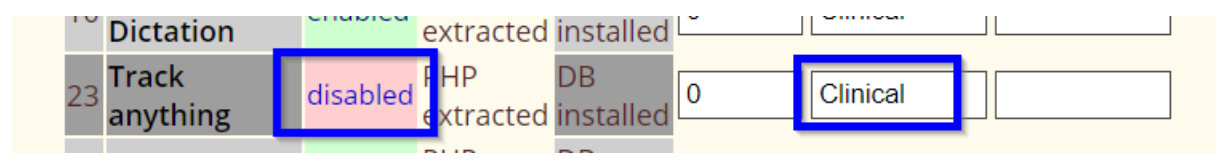

## Conclusion

We have reviewed the process to register an unregistered form, install its database and enable it to be able to use it in Encounters.

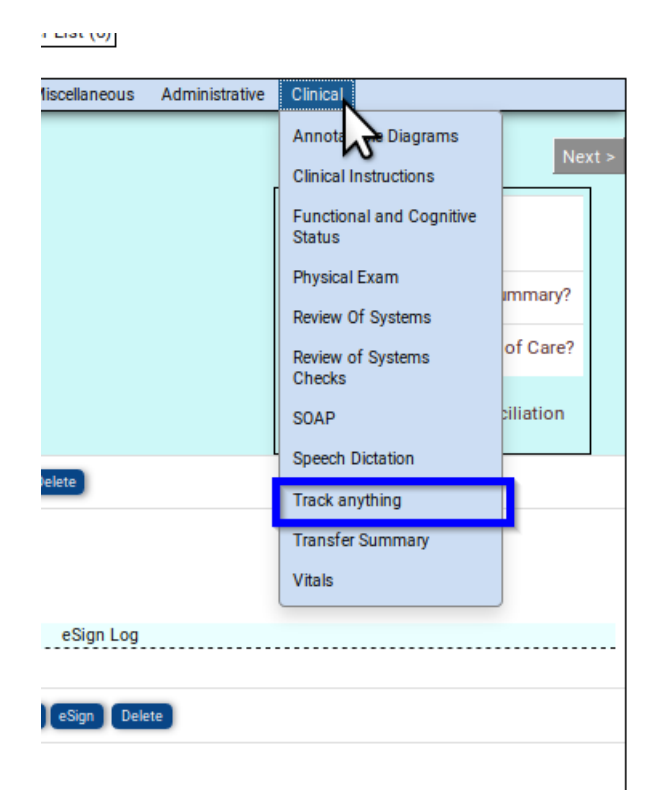